Instructions for adding case(s) to your CM/ECF account to receive NEF notification.

On the menu bar, select Utilities. (Figure 1)

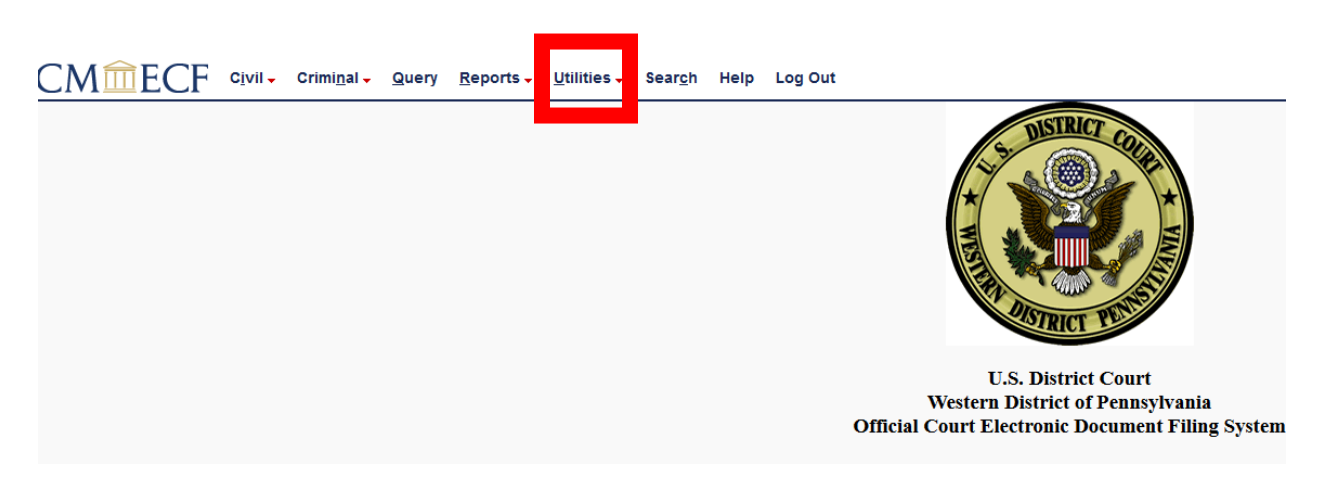

Figure 1

Select Maintain your Account. (Figure 2)

| CMmEC                                                                                                    | CF c <u>ivil</u> -                                                                   | Crimi <u>n</u> al <del>-</del> | Query                                        | <u>R</u> eports -                                                                      | <u>U</u> tilities 🗸 | Sear <u>c</u> h   | Help             | Log Out           |
|----------------------------------------------------------------------------------------------------|--------------------------------------------------------------------------------------|--------------------------------|----------------------------------------------|----------------------------------------------------------------------------------------|---------------------|-------------------|------------------|-------------------|
| Utilities                                                                                                    |                                                                                      |                                |                                              |                                                                                        |                     |                   |                  |                   |
| Your Account<br>Maintain Your Acc<br>View Your Transa<br>Change PACER E<br>Change Client Coo<br>Review Billing Hi<br>Link a CM/ECF ac | count<br>gur assword<br>ction Log<br>xemption Statu<br>de<br>story<br>ccount to my P | <u>15</u><br>ACER accoum       | Miscell<br>Legal<br>Maili<br>Interr<br>Verif | aneous<br><u>Research</u><br><u>ngs</u><br><u>tet Payment H</u><br><u>y a Document</u> | <u>Ne</u>           | <u>xtGen Rele</u> | <u>ase 1.1 N</u> | <u>Menu Items</u> |
| Click <b>Email Inform</b>                                                                                                    | <b>ation.</b> (Figu                                                                  | re 3)                          |                                              |                                                                                        |                     | F                 | igure 2          |                   |
|                                                                                                    |                                                                                      |                                |                                              |                                                                                        |                     |                   |                  |                   |
|                                                                                                    | SSN                                                                                  |                                | Drivers I                                    | license Numb                                                                           | er                  | Dri               | vers Lic         | ense State        |
| Attorney Admissio                                                                                                    | ons Documents                                                                        | 1                              |                                              |                                                                                        |                     |                   |                  |                   |
| Document                                                                                                    | Descripti                                                                            | on                             |                                              |                                                                                        |                     |                   |                  |                   |
| Email information<br>Submit                                                                                                    | More user info                                                                       | ormation                       |                                              |                                                                                        |                     |                   |                  |                   |

Click on your email address, under Primary e-mail address. (Figure 4)

| Email Information for                     |                                        |
|-------------------------------------------|----------------------------------------|
| Registered e-mail addresses               | Configuration options                  |
| Primary e-mail address:                   | Select an e-mail address to configure. |
| <u>agmail.com</u>                         |                                        |
| Secondary e-mail addresses:               |                                        |
| add new e-mail address                    |                                        |
| Return to Person Information Screen Clear |                                        |
|                                           |                                        |
|                                           |                                        |
|                                           |                                        |
|                                           |                                        |
|                                           |                                        |

After clicking on your email address, an expanded screen appears to the right. (Figure 5)

| Email Information for                     |                                                                                                    |  |  |
|-------------------------------------------|----------------------------------------------------------------------------------------------------|--|--|
| Registered e-mail addresses               | Configuration options                                                                                              |  |  |
| Primary e-mail address:                   | ggmail.com Update My Primary Email                                                                                 |  |  |
| Secondary e-mail addresses:               | Should this e-mail address receive notices? $\odot$ Yes $\bigcirc$ No                                              |  |  |
| add new e-mail address                    | Verify free look use when viewing NEF documents? O Yes   No                                                        |  |  |
| Return to Person Information Screen Clear | How should notices be sent to this e-mail address? $\bigcirc$ Per Filing $\textcircled{o}$ Summary Report          |  |  |
|                                           | Should this e-mail address receive a "no activity" notice when no summary noticing occurs? $\bigcirc$ Yes $\ @$ No |  |  |
|                                           | In what format should notices be sent to this e-mail address?                                                      |  |  |
|                                           | Should this e-mail address receive general announcement notices from this court? $\odot$ Yes $\ {old on No}$       |  |  |
|                                           | Case-specific options                                                                                              |  |  |
|                                           | Add additional cases for noticing                                                                                  |  |  |
|                                           | These cases will send notice as a summary report. (default method)                                                 |  |  |
|                                           | Remove selected cases Change selected cases to notice per filing                                                   |  |  |
|                                           | These cases will send notice per filing. (alternate method)                                                        |  |  |
|                                           | Remove selected cases Change selected cases to notice as a summary report                                          |  |  |
|                                           | Show all cases for this e-mail address (Copy case lists from here)                                                 |  |  |

Figure 5

Under **Case-specific options**, enter the case number you would like to receive NEFs. (NOTE, you will receive NEFs, however, if you are not a case participant, you will not receive a free look. You will be charged by PACER to view the documents.)

After entering the case number, click **Find This Case** button. (Figure 6)

| ail addresses                                              | Configuration options                                                                                            |  |  |
|------------------------------------------------------------|----------------------------------------------------------------------------------------------------|--|--|
| address:<br>m@gmail.com                                    | agmail.com Update My Primary Email                                                                               |  |  |
| til addresses:<br>il address<br>n Information Screen Clear | Should this e-mail address receive notices? $\odot$ Yes $\bigcirc$ No                                            |  |  |
|                                                            | Verify free look use when viewing NEF documents? $\bigcirc$ Yes $\textcircled{O}$ No                             |  |  |
|                                                            | How should notices be sent to this e-mail address? $\bigcirc$ Per Filing $\textcircled{o}$ Summary Report        |  |  |
|                                                            | Should this e-mail address receive a "no activity" notice when no summary noticing occurs? O Yes                 |  |  |
|                                                            | In what format should notices be sent to this e-mail address?<br>$\textcircled{\sc 0}$ HTML $\bigcirc$ Text      |  |  |
|                                                            | Should this e-mail address receive general announcement notices from this court? $\bigcirc$ Yes $\circledast$ No |  |  |
|                                                            | Case-specific options                                                                                            |  |  |
|                                                            | 2:05-mc-2025 Find This Case                                                                                      |  |  |
|                                                            | These cases will send notice as a summary report. (default method)                                               |  |  |
|                                                            | Remove selected cases Change selected cases to notice per filing                                                 |  |  |
|                                                            | These cases will send notice per filing. (alternate method)                                                      |  |  |
|                                                            | Remove selected cases Change selected cases to notice as a summary report                                        |  |  |
|                                                            | Show all cases for this e-mail address (Copy case lists from here)                                               |  |  |
|                                                            |                                                                                                    |  |  |
|                                                            |                                                                                                    |  |  |
|                                                            |                                                                                                    |  |  |

After entering the case number, the **Add case(s)** button appears. If that is the correct case number, click **Add case(s).** (Figure 7)

| ion for C                                           |                                                                                                    |  |  |  |
|-----------------------------------------------------|----------------------------------------------------------------------------------------------------|--|--|--|
| il addresses                                        | Configuration options                                                                                                |  |  |  |
| 'ddress:<br>1@gmail.com                             | @gmail.com Update My Primary Email                                                                                   |  |  |  |
| l addresses:<br>address<br>Information Screen Clear | Should this e-mail address receive notices? $\odot$ Yes $\bigcirc$ No                                                |  |  |  |
|                                                     | Verify free look use when viewing NEF documents? $\bigcirc$ Yes $\textcircled{o}$ No                                 |  |  |  |
|                                                     | How should notices be sent to this e-mail address? $\bigcirc$ Per Filing $\textcircled{o}$ Summary Report            |  |  |  |
|                                                     | Should this e-mail address receive a "no activity" notice when no summary noticing occurs? $\bigcirc$ Yes $\odot$ No |  |  |  |
|                                                     | In what format should notices be sent to this e-mail address?<br>$\textcircled{\sc original}$ HTML $\bigcirc$ Text   |  |  |  |
|                                                     | Should this e-mail address receive general announcement notices from this court? O Yes  No                           |  |  |  |
|                                                     | Case-specific options                                                                                                |  |  |  |
|                                                     | Add additional cases for noticing<br>2:05-mc-2025                                                                    |  |  |  |
|                                                     | Add case(s)                                                                                                    |  |  |  |
|                                                     | These cases will send notice as a summary report. (default method)                                                   |  |  |  |
|                                                     | Remove selected cases Change selected cases to notice per filing                                                     |  |  |  |
|                                                     | These cases will send notice per filing. (alternate method)                                                          |  |  |  |
|                                                     | Remove selected cases Change selected cases to notice as a summary report                                            |  |  |  |
|                                                     | Show all cases for this e-mail address (Copy case lists from here)                                                   |  |  |  |
|                                                     |                                                                                                    |  |  |  |
|                                                     |                                                                                                    |  |  |  |
|                                                     |                                                                                                    |  |  |  |
|                                                     |                                                                                                    |  |  |  |

The case number and short caption will appear in the **These cases will send notice or a summary report** (default method.)

## NOTE: If you wish to receive real time filing notice, you must select *Per Filing* to the question *How should notices be sent to this e-mail address?* (Figure 8)

| condary e-mail addresses:                 | Should this e-mail address receive notices?   Yes   No                                                                                                    |  |  |  |
|-------------------------------------------|----------------------------------------------------------------------------------------------------|--|--|--|
| dd new e-man address                      | Verify free look use when viewing NEF documents? $\bigcirc$ Yes $\textcircled{O}$ No                                                                                                    |  |  |  |
| Leturn to Person Information Screen Clear | How should notices be sent to this e-mail address? $\bigcirc$ Per Filing $\circledast$ Summary Report                                                                                                    |  |  |  |
|                                           | Should this e-mail address receive a "no activity" notice when no summary noticing occurs? O Yes  No                                                                                                    |  |  |  |
|                                           | In what format should notices be sent to this e-mail address?<br>$\sc online {\sc online {\sc online$ |  |  |  |
|                                           | Should this e-mail address receive general announcement notices from this court? $\bigcirc$ Yes $\circledast$ No                                                                                                    |  |  |  |
|                                           | Case-specific options                                                                                                    |  |  |  |
|                                           | Add additional cases for noticing                                                                                                    |  |  |  |
|                                           | These cases will send notice as a summary report. (default method)         2:05-mc-02025 PLAINTIFF v. DEFENDANT         C         Remove selected cases         Change selected cases         Change selected cases to notice per filing                                                                                                    |  |  |  |
|                                           | These cases will send notice per filing. (alternate method)                                                                                                    |  |  |  |
|                                           | Remove selected cases Change selected cases to notice as a summary report                                                                                                    |  |  |  |
|                                           | Show all cases for this e-mail address (Copy case lists from here)                                                                                                    |  |  |  |
|                                           | •                                                                                                    |  |  |  |

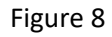

When you have completed entering all case numbers for cases in which you want to receive notice, click the **Return to Person Information Screen** button on the left side of the screen. (Figure 9)

| Figure 9 |
|----------|
|----------|

The final step is the click on the **Submit** button. (Figure 10)

|                               | SSN                   | Drivers License Number | Drivers License State |
|-------------------------------|-----------------------|------------------------|-----------------------|
| Attorney Admissions Documents |                       |                        |                       |
| Document                      | Description           |                        |                       |
|                               |                       |                        |                       |
| Email information             | More user information |                        |                       |
| Submit                        |                       |                        |                       |
|                               |                       |                        |                       |
|                               |                       |                        |                       |
|                               |                       |                        |                       |
|                               |                       |                        |                       |
|                               |                       |                        |                       |

When you no longer wish to receive NEFs on a case, follow the same steps above. When you reach the screen in Figure 8, click on the case number that you no longer want to receive notice, and then select the button, **Remove selected cases**. Complete the removal by continuing to Figures 9 and 10.